附件:

## 学校固定资产自查流程和注意事项

为进一步规范和加强我校资产管理,摸清家底,在全校范围内 开展资产清查工作。现所有人员须登录我校固定资产管理系统进行固 定资产自查,请各位教职工能够予以积极配合,具体流程和注意事项 如下。

## 一、具体流程

1、进入数字杭电后,在搜索栏搜索"资产云",或点击数字杭 电右上角"公共服务"中的"资产云系统"(或者在浏览器中输入地 址 <u>https://assetcloud.zj.gov.cn/#/login</u>打开资产云 2.0 管理系 统),用手机号登录,初始密码为手机号末 6 位+@Zcy。例如:手机 号为 1881111111 密码:111111@Zcy。如提示密码错误,可以点击"忘 记密码"自行重置密码。

登录后点击页面左侧的"资产管理系统(高校版)"目录下的 "资产业务"栏,再点击页面右侧 "资产盘点"下的"个人盘点任 务",显示自己名下的固定资产清单。

2、逐条核对资产信息,如资产信息相符,则点击"盘存"按钮; 如有资产数目不符的情况,请在备注中写明原因,并点击"盘亏"按 钮,备注原因可写:遗失、被盗、使用单位已变为XXX等。注意,资 产存放地点不一致、使用人不一致,但仍旧存放在本学院(部门), 先点"盘存"按钮,然后点击"资产业务"中的"资产变动"按钮, 发起变动单。如误点盘亏,可以在"盘亏"子目录下点击"删除"撤 销。 3、部门资产管理员,可以在"部门盘点任务"中查看整个部门的资产清查情况。若有老师因资产存放地点、使用人不符点击了"盘亏",但资产仍在本部门存放,请资产管理员帮忙改成"盘存"。

## 二、注意事项

 1、在显示的资产清单页面中,上方可以筛选搜索,中间部分的 "未盘点"、"已盘点"、"盘亏"可以看到盘点进程,下方的每页 显示数可以修改。

2、资产存放地点、使用人信息不符,但仍保存在本部门的场地 或人员名下,算做"盘存"。

3、如资产信息中的"使用单位"为"XXX 报废库"之类,则表 示该资产已由归口管理部门回收,无需修改,按相符资产进行提交即 可。

4、自查过程中如有疑问,可及时联系以下人员: 设备归口管理员:周凯,电话:86878668;
家具归口管理员:毕嘉,电话:86915039;
图书归口管理员:刘亚,电话:86878560;
资产系统管理员:陈静,电话:87713574。